## PANTALLA INICIAL: ELECCIÓ D'USUARI

# PARTICULARITATS DEL WINDOWS 7 X 64

JUAN DE DIOS PEINADO LARA

### PANTALLA INICIAL ELECCIÓ D'USUARI

#### 1. EINES D'ADMINISTRACIÓ

- PANEL DE CONTROL 
  ⇒
- EINES D'ADMINISTRACIÓ
  ⇒
- DIRECTIVA DE SEGURETAT LOCAL ⇒
  - DIRECTIVAS LOCALES ⇒
    - OPCIONES DE SEGURIDAD
      - MODIFICAR EL VALOR:

«Inicio de sesión interactivo: No mostrar el último usuario». ⇒**Deshabilitado.** 

#### 2. REGEDIT (menú inici)

- HKEY\_LOCALMACHINE
- SOTWARE
- MICROSOFT
- WINDOWS NT
- CURRENT VERSION
- WINLOGON
  - CREAR CLAU:
    «SpecialAccounts»
  - I dins crear la CLAU:
    «User list»
  - I dins crear el VALOR DWORD32:
    - argo que amagarem i valor 0

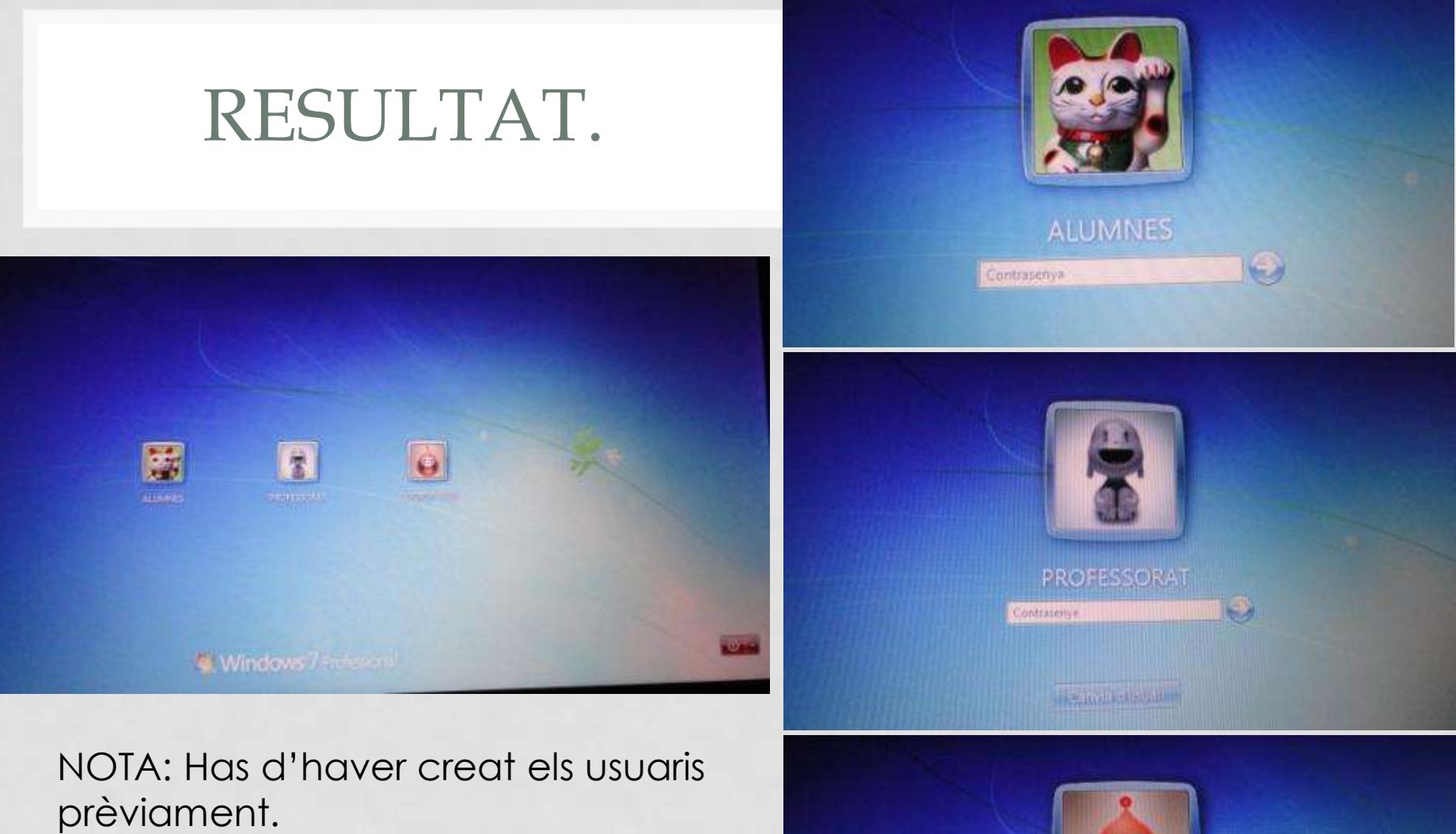

COORDINACIÓ Contraceoja